## **Disaster Alert**®

## **QUICK TIPS**

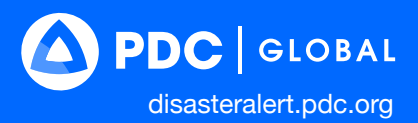

## MAIN TOOLBAR

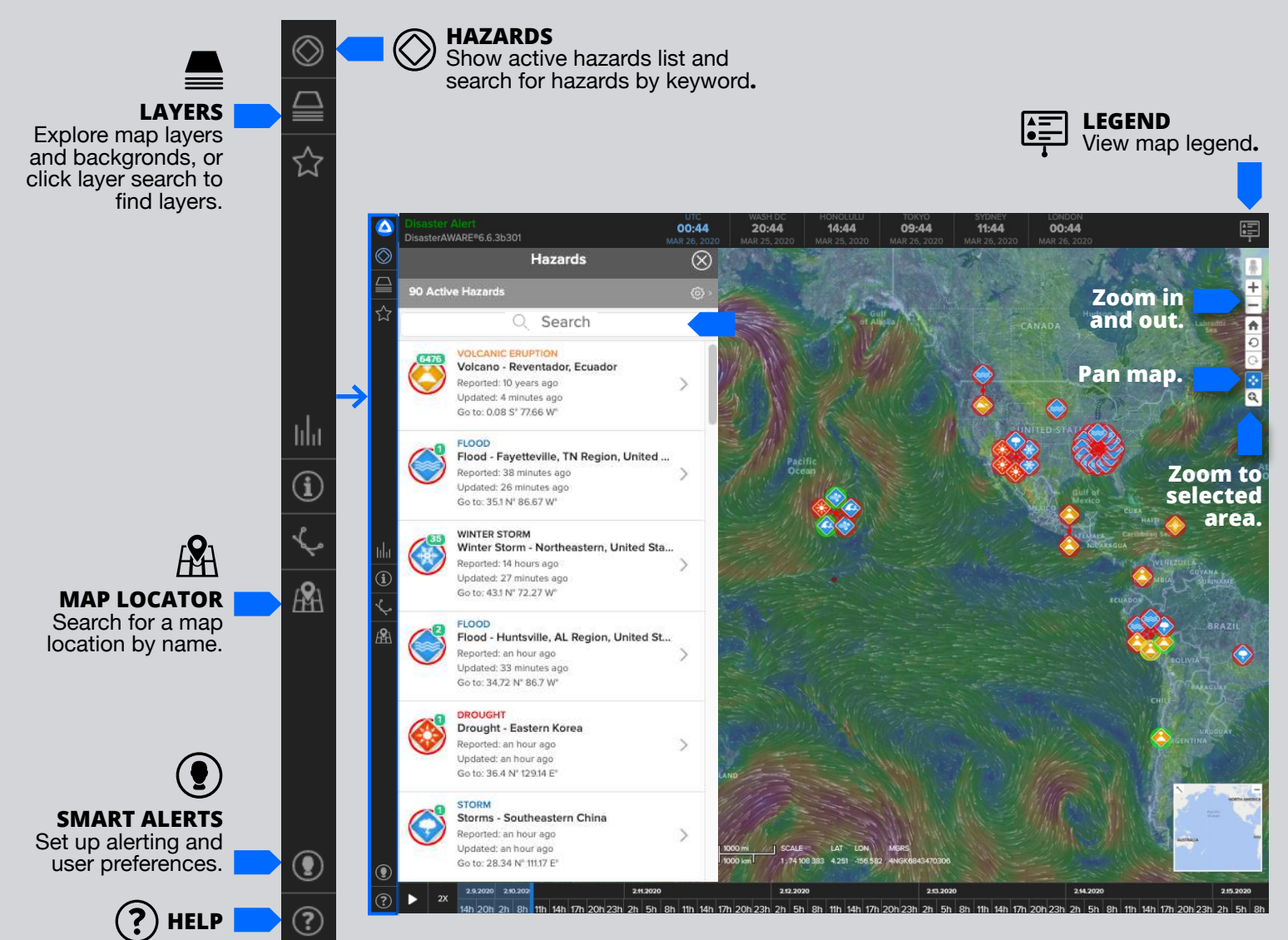

## **MOBILE APP NAVIGATION TIPS AND TRICKS**

**CLOSE THE HAZARDS PANEL** To access a the toolbar menu, close the default hazards panel.

Ħ

CLICK THE MENU ICON To see a list of applications features and options. The menu icon will appear at the bottom right side once you close the Hazards panel.

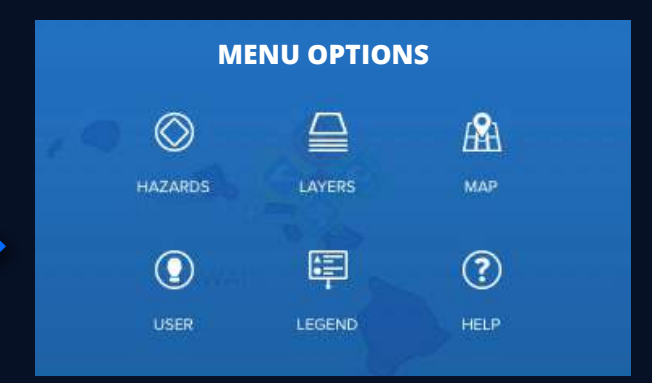

PDC U.S. Headquarters 1305 N. Holopono Street Suite 2, Kihei, HI 96753 P: +1 (808) 891-0525 F: +1 (808) 891-0526

info@pdc.org www.pdc.org